## How to Print & Release a Hold Print Job

## To Print a Hold Print Job

- 1. When printing, select the Properties/Preferences of the Toshiba print driver
- 2. Click the drop down next to Normal Print
- 3. Select Hold Print
- 4. Select your settings for the print job: quantity, duplex, color, staple, etc.
- 5. Click OK
- 6. Click Print

| Basic Finishing Paper Handling  | Image Quality Effect Others Templates                              |   |  |  |  |  |  |  |
|---------------------------------|--------------------------------------------------------------------|---|--|--|--|--|--|--|
| Print Job: Original Paper Size: |                                                                    |   |  |  |  |  |  |  |
| 📃 Normal Print 🗸 📖              | Letter (8 1/2 x 11")                                               |   |  |  |  |  |  |  |
| Normal Print<br>Scheduled Print | Print Paper Size: Image Scale: Mage Scale: Mage Scale: Mage Scale: |   |  |  |  |  |  |  |
| C Private Print                 |                                                                    | _ |  |  |  |  |  |  |
|                                 | Paper Source:                                                      |   |  |  |  |  |  |  |
| Print to Overlay File           | Auto 🗸                                                             |   |  |  |  |  |  |  |
| Store to e-Filing               | Paper Type:                                                        |   |  |  |  |  |  |  |
| Plain (16-21lb.bond)            |                                                                    |   |  |  |  |  |  |  |
| 100%                            | Destination:                                                       |   |  |  |  |  |  |  |
| Letter Letter                   | Tray 2 V                                                           |   |  |  |  |  |  |  |
| Settings                        |                                                                    | - |  |  |  |  |  |  |
| Profile:                        | Number of Copies: 1 (1-9999)                                       |   |  |  |  |  |  |  |
| None 🗸                          | Orientation:                                                       | - |  |  |  |  |  |  |
| Save Profile Delete             | Portrait O Landscape                                               |   |  |  |  |  |  |  |
| Rules Based Printings           | Color:                                                             | - |  |  |  |  |  |  |
| Restore Defaults                | Black and White V Details                                          |   |  |  |  |  |  |  |
|                                 | OK Cancel Help                                                     |   |  |  |  |  |  |  |

## To Release a Hold Print Job

- 1. To release the job, select the Print icon on the Toshiba device
- 2. Use the drop down to select the job type as Hold
- 3. Select your User Name
- 4. Tap OK

| Print             |           |           | *    | Template 🖕 | ۰      |            |
|-------------------|-----------|-----------|------|------------|--------|------------|
|                   |           |           |      |            |        |            |
| Job Type          | Hold      | $\sim$    |      |            |        |            |
|                   |           | User Name |      |            |        | î          |
| MyDoceo           |           |           |      |            | Î      | 1 2        |
|                   |           |           |      |            |        | 11         |
|                   |           |           |      |            |        | / //       |
|                   |           |           |      |            | ~      | $\Diamond$ |
|                   |           |           |      | Oł         | <      | / ò \      |
| Thanks for Trusti | ng DOCEO! |           | 03/0 | 4/2022 Job | Status |            |

- 5. Highlight the Document you want to Print
- 6. Tap Print

| Prin  | it                 |               |             |       |       | *    | Template           | e , 🌐     | ?    |                     |
|-------|--------------------|---------------|-------------|-------|-------|------|--------------------|-----------|------|---------------------|
|       |                    |               |             |       |       |      |                    |           |      |                     |
| loh T | Tvne               | Hold          |             |       |       |      |                    |           |      | <b>企</b>            |
| ► N   | /yDoceo            |               | _           |       |       |      |                    | C Refr    | resh | <b>?</b>            |
| No.   | Docum              | nent Name     | Date,Time   | Paper | Pages | Sets | Settings           | States    |      |                     |
| 1     | Microsoft          | Word - Hold P | 04,14:59:34 | LT    | 2     | 1    | 1                  |           | î    | 2                   |
|       |                    |               |             |       |       |      |                    |           |      |                     |
| -     |                    |               |             |       |       |      |                    |           |      | 11                  |
|       |                    |               |             |       |       |      |                    |           |      |                     |
|       |                    |               |             |       |       |      |                    |           |      | $\langle h \rangle$ |
| Δ F   | Return             | Delete        | All Clear   |       |       |      |                    | ♦ Pr      | int  |                     |
| 1     | Thanks for Trustir | ng DOCEO!     |             |       |       | 03   | 3/04/2022<br>15:41 | Job Statı | JS   |                     |